## **IMAP** account setup on iPhone

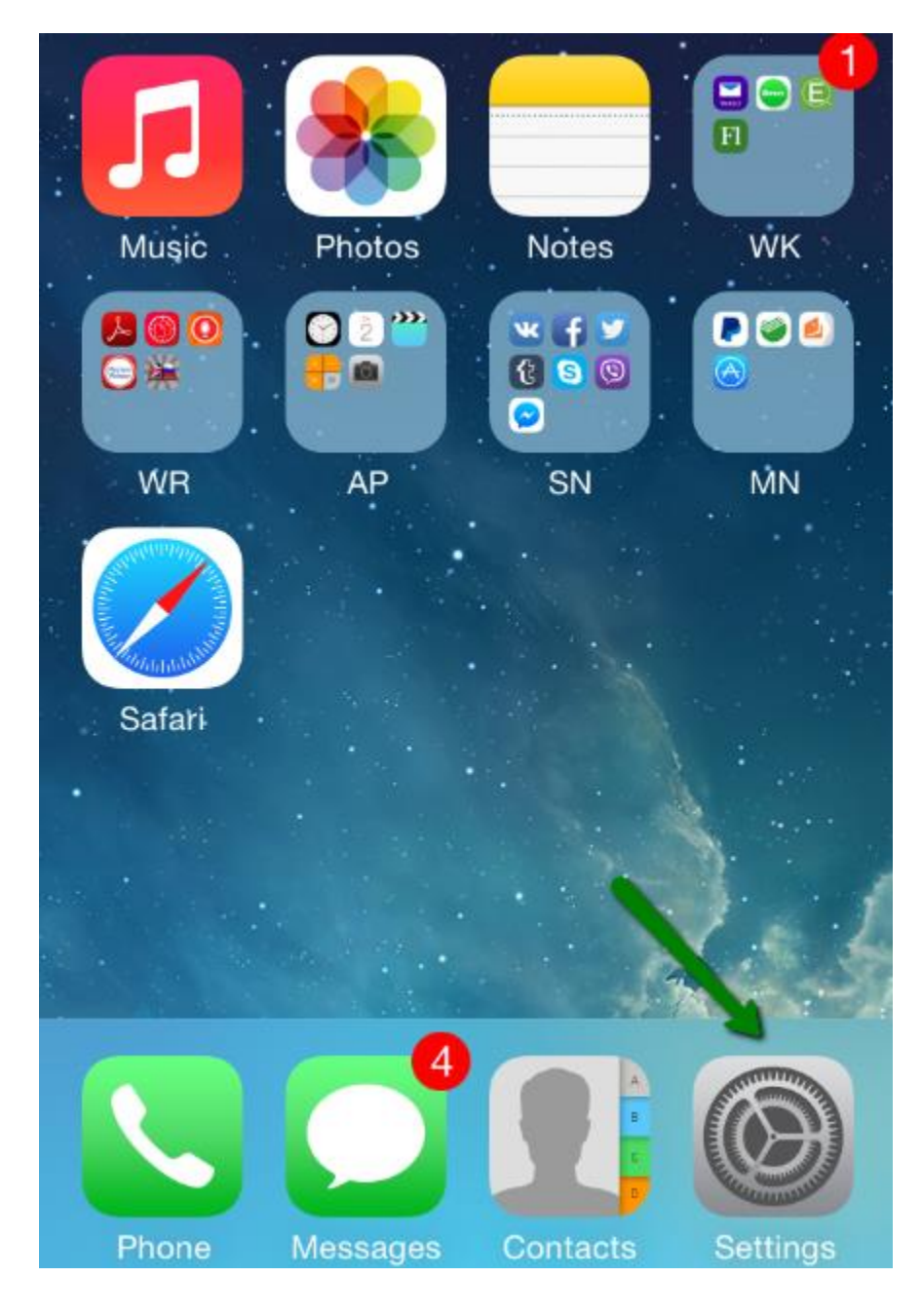

1. Select **Settings** from the home screen of your iPhone:

2. Choose Mail, Contacts, Calendars and click Add Account:

|   | Sounds Settings                         |       |
|---|-----------------------------------------|-------|
| A | Passcode                                | >     |
|   | Privacy                                 | >     |
|   |                                         |       |
|   | iCloud                                  | >     |
|   | Mail Contacto Colondoro                 | `     |
|   | Mail, Contacts, Calendars               |       |
|   | Notes                                   | >     |
|   | Notes<br>Reminders                      | >     |
|   | Notes<br>Reminders<br>Phone             | >     |
|   | Notes<br>Reminders<br>Phone<br>Messages | > > > |

| Settings Mail, Contacts, Calendars              |                  |  |
|-------------------------------------------------|------------------|--|
| ACCOUNTS                                        |                  |  |
| <b>iCloud</b><br>Contacts, Calendars and 3 more | >                |  |
| Add Account                                     | >                |  |
|                                                 |                  |  |
| Fetch New Data                                  | Off >            |  |
| MAIL                                            |                  |  |
| Preview                                         | 1 Line >         |  |
| Show To/Cc Label                                | $\bigcirc \circ$ |  |
| Flag Style                                      | Color >          |  |

3. Choose Other from the list that appears:

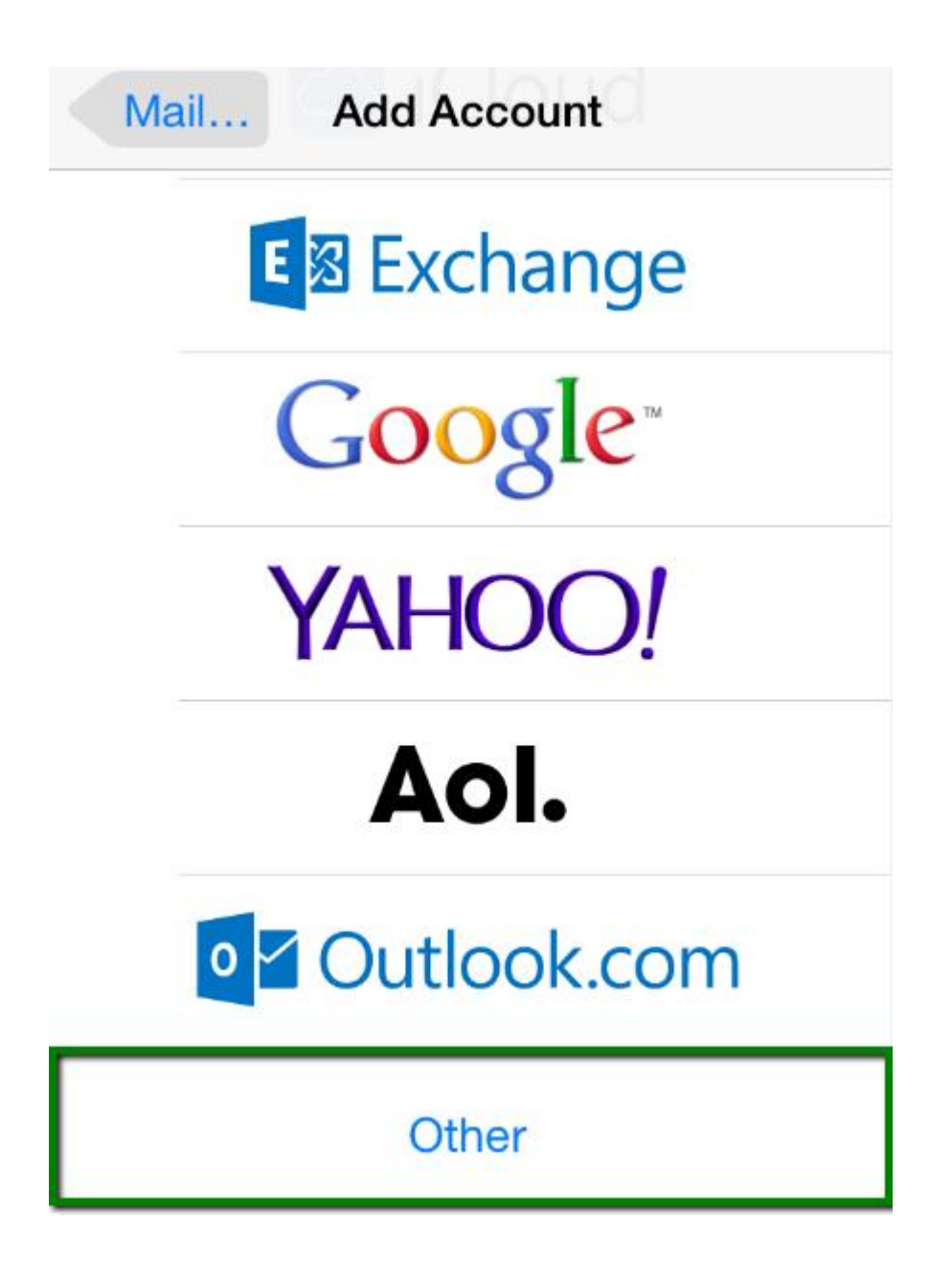

4. Select **Add Mail Account**. In the **New Account** menu, you will need to specify the following records:

| Cancel   | New Account     | Next        |
|----------|-----------------|-------------|
| Name     | Synergy         |             |
| Email    | teamsynergy@syn | ergizer.net |
| Passwor  | rd •••••        | •           |
| Descript | ion Synergy     |             |
| QWE      | RTYU            | ΙΟΡ         |
| AS       | DFGHJ           | KL          |
| ▲ Z      | XCVBN           | M           |
| 123      | space           | return      |

Click Next.

5.Select protocol type: **IMAP** or **POP3**. We advise you to use IMAP. Your selection will be highlighted blue.

6. Settings are the same for both IMAP and POP3: In the fields for both **Incoming Mail Server** and **Outgoing Mail Server**, indicate the following:

- Name, Address and Description: should have been already filled in
- Host name: popmail.synergybroadband.com
- User Name: teamsynergy@synergizer.net
- Password: password for your email

| Cancel                               | lew Ac              | count         | Next     |
|--------------------------------------|---------------------|---------------|----------|
| IMAP                                 |                     | POF           | >        |
|                                      |                     |               |          |
| Name                                 | Synergy             |               |          |
| Email t                              | eamsyne             | rgy@synergiz  | er.com   |
| Description                          | Description Synergy |               |          |
| INCOMING MAIL SERVER                 |                     |               |          |
| Host Name                            | popmail             | .synergybroad | band.com |
| User Name teamsynergy@synergizer.com |                     |               |          |
| Password •••••••••                   |                     |               | •        |

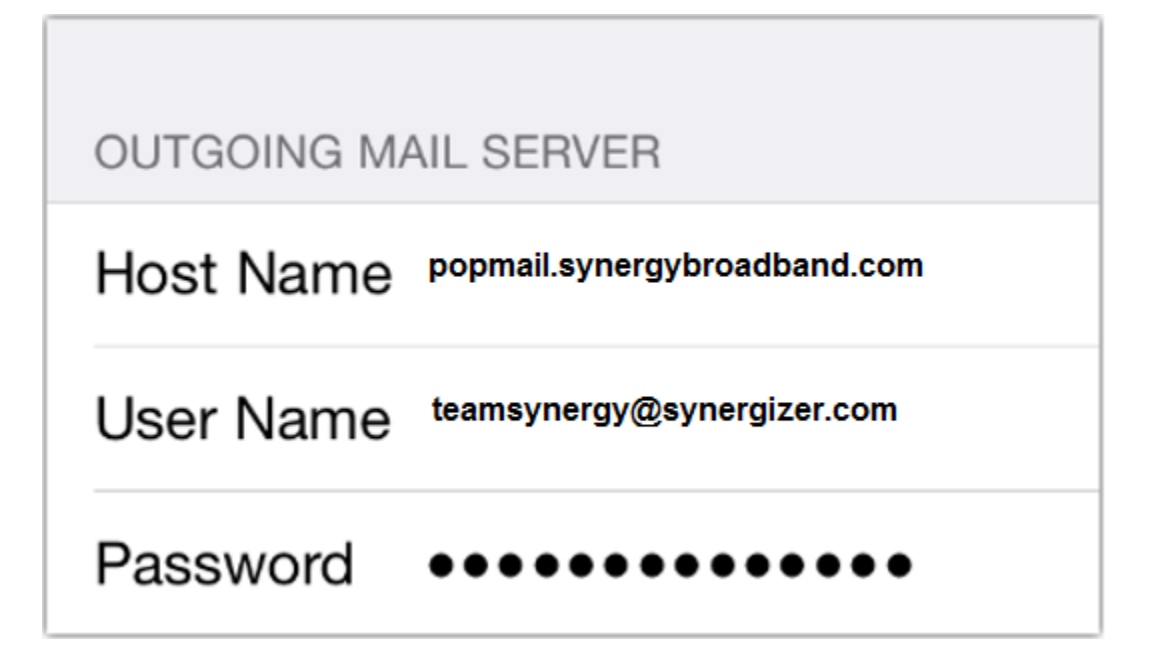

Click Next.

7. If you use **IMAP**, you can enable the following services:

| Cancel | IMAP  | Save |
|--------|-------|------|
|        |       |      |
|        | 1ail  |      |
|        | lotes |      |

Click **Save** and wait while the system completes necessary checks.

8. When the checks are finished, you'll be redirected to the **Mail, Contacts,** calendars screen. Choose your newly created account there:

| Settings Mail, Contact                   | s, Calendars     |
|------------------------------------------|------------------|
| ACCOUNTS                                 |                  |
| iCloud<br>Contacts, Calendars and 3 more | >                |
| <b>Synergy</b><br>Mail, Notes            | >                |
| Add Account                              | >                |
|                                          |                  |
| Fetch New Data                           | Off >            |
| MAIL                                     |                  |
| Preview                                  | 1 Line >         |
| Show To/Cc Label                         | $\bigcirc \circ$ |

| Mail Nctest |       |                            |           |
|-------------|-------|----------------------------|-----------|
| IMAP        |       |                            |           |
| Acco        | ount  | teamsynergy@synergizer.net | >         |
|             |       |                            |           |
|             | Mail  |                            | $\supset$ |
|             | Notes |                            | $\sum$    |
|             |       |                            |           |
|             | D     | Delete Account             |           |
|             |       |                            |           |
|             |       |                            |           |
|             |       |                            |           |

9. Scroll down and select Advanced:

| Cancel     | Account               | Done    |
|------------|-----------------------|---------|
| INCOMING M | AIL SERVER            |         |
| Host Name  | popmail.synergybroadb | and.com |
| User Name  | teamsynergy@synergiz  | er.com  |
| Password   | •••••                 | •       |
| OUTGOING N | 1AIL SERVER           |         |
| SMTP       |                       | >       |
|            |                       |         |
| Advanced   |                       | >       |
|            |                       |         |
|            |                       |         |

10. Here you can choose additional settings for IMAP

You need to use port **993 (with SSL)** or port **143 (without SSL)**. Set **IMAP Path Prefix** to **INBOX**:

| Account Advanced          |                  |  |  |  |
|---------------------------|------------------|--|--|--|
| Remove                    | After one week > |  |  |  |
| INCOMING SETTING          | S                |  |  |  |
| Use SSL                   |                  |  |  |  |
| Authentication Password > |                  |  |  |  |
| IMAP Path Prefix /        |                  |  |  |  |
| Server Port 993           |                  |  |  |  |
| S/MIME                    |                  |  |  |  |
| S/MIME                    | $\bigcirc \circ$ |  |  |  |
|                           |                  |  |  |  |

11. In order to set up additional settings for outgoing server, you will need to return in the previous menu and then go to **Outgoing Mail Server** by clicking on the host name of the server:

| Cancel      | Account                | Done       |
|-------------|------------------------|------------|
| Description | Synergy                |            |
|             |                        |            |
| INCOMING MA | AIL SERVER             |            |
| Host Name   | popmail.synergybroa    | adband.com |
| User Name   | teamsynergy@syner      | gizer.com  |
| Password    | •••••                  | ••         |
| OUTGOING M  | AIL SERVER             |            |
| SMTP        | popmail.synergybroadba | nd.com 🔪 📏 |
|             |                        |            |
| Advanced    |                        | >          |

12. For Outgoing Server (SMTP), select port **587 (without SSL)**:

| Cancel        | Verifying     | Done             |
|---------------|---------------|------------------|
| Server        |               |                  |
| OUTGOING MA   | IL SERVER     |                  |
| Host Name     | popmail.syner | gybroadband.com  |
| User Name     | teamsynergy@  | )synergizer.com  |
| Password      | ••••••        | •••••            |
| Use SSL       |               | $\bigcirc \circ$ |
| Authenticatio | n             | Password >       |
| Server Port   | 587           |                  |
|               |               |                  |

Once the settings are verified, your account is active and ready to use. To test your new email account, go to **Messages** and try sending and receiving emails.